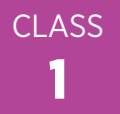

## **Steps to Create Your Flipped Catechetical Lessons**

- Use Google Chrome<sup>™</sup> browser
- Create a Google Account at https://accounts.google.com/signup/v2/webcreateaccount
- Go to Google Forms
- Create a NEW Google Form
  - Form Title
  - Form Description
  - Add Video
    - Search "Sadlier Video"
      - Select Sadlier's Believe · Celebrate · Live Eucharist video
      - Click Select
    - OR Go to YouTube.com and search for a video (more options)
  - Add Questions 1, 2, 3
  - Add Parent Question
  - Add Title/Description

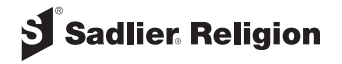